## CBS 220シリーズスイッチでのPnPの設定

## 目的

このドキュメントの目的は、Cisco Business(CBS)220シリーズスイッチでプラグアン ドプレイ(PnP)を設定する方法を説明することです。

#### 概要

ネットワークプラグアンドプレイ(PnP)は、ネットワークPnP対応デバイスと連携する サービスです。ネットワークPnPを使用すると、ファームウェアとデバイスのコンフ ィギュレーションファイルを一元的に管理できます。さらに、新しいネットワークデ バイスをゼロタッチで導入できます。

CBS220シリーズスイッチは、PnPのサポートを追加します。この機能により、ネットワーク内のこれらのスイッチの導入と管理が簡素化されます。もっと知るために、 読み続けなさい!

該当するデバイス |ソフトウェアバージョン

• CBS220シリー<u>ズ(データシート)</u> |2.0.0.17

PnPの設定

#### 手順1

CBS220スイッチにログインします。

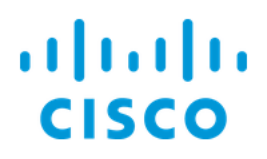

# Switch

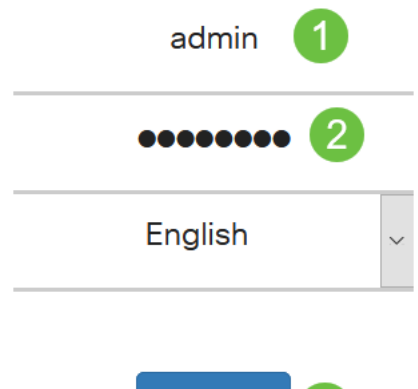

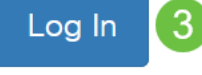

## 手順2

[Administration] > [PnP] > [PnP Settings]を選択します。

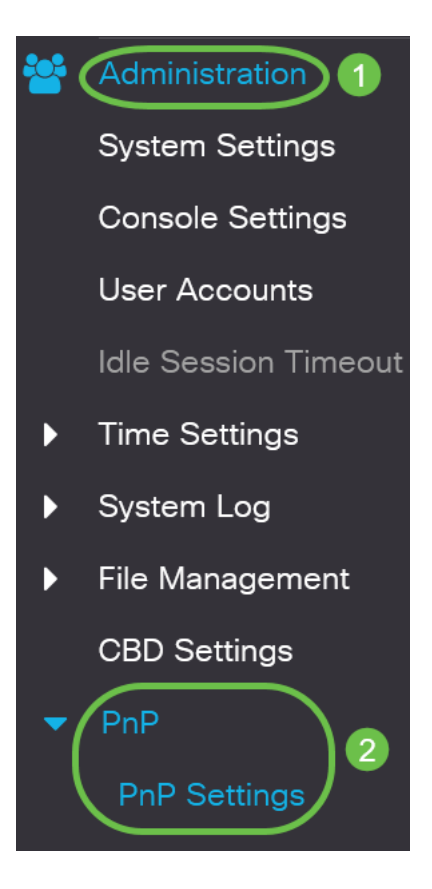

[PnP設定]セク*ションで、[*PnP状態を有効にする]チェックボックスを*オンにします*。 このコマンドはデフォルトで有効になっています。

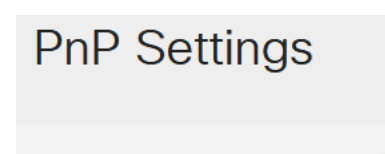

PnP State:

Enable

#### 手順4

[検出タイムアウト]フィールドに時間を秒単位で入力します。これは、スイッチが失敗 した後にPnPサーバの検出を再試行するまで待機する時間です。デフォルト値は 60 秒 です。

| PnP Settings       |          |                                  |
|--------------------|----------|----------------------------------|
| PnP State:         | 🗹 Enable |                                  |
| Discovery Timeout: | 60       | Range: 1 - 2000000, Default: 60) |

#### 手順 5

0

PnPトランスポートのオプション*を選択してください*。これには、設定情報、使用するトランスポートプロトコル、PnPサーバアドレス、および使用するTCPポートの検索が含まれます。次のオプションがあります。

- [自動(Auto)]:このオプションを選択すると、PnP設定はDHCPオプション43から取得されます。DHCPオプション43から設定を受信しない場合は、次のデフォルト値が使用されます。
  - 1. デフォルトのトランスポートプロトコルHTTP。
  - 2. PnPサーバのDNS名「pnpserver」、およびHTTPに関連するポート。「 pnpserver」名がDNSによって解決されない場合は、DNS名「 devicehelper.cisco.com」を使用してCisco PnPサービスが使用されます。デ フォルト設定オプションを選択すると、PnP Transportセクションのすべて のフィールドがグレー表示されます。
- •静的: PnPトランスポートに使用するTCPポートとサーバーの設定を手動で設定します

| PnP Transport       | 0                                        |
|---------------------|------------------------------------------|
| PnP Transport:      | <ul><li>Auto</li><li>O Static</li></ul>  |
| Transport Protocol: | <ul><li>● HTTPS</li><li>● HTTP</li></ul> |
| Server Definition:  | O By IP Address ⊙ By Name                |
| IP Version:         | • Version 6 • Version 4                  |

## 手順6

ステップ5でPnP TransportにStaticを選択した場合は、HTTPSまたはHTTPの横にある チェックボックスをオンにしてTransport Protocolを選択します。

## PnP Transport

| PnP Transport:      | O Auto                     |
|---------------------|----------------------------|
|                     | <ul> <li>Static</li> </ul> |
| Transport Protocol: | <b>O</b> HTTPS             |
|                     | O HTTP                     |

## ステップ7

[サーバの定*義]フィールド*で、PNPサーバをIPアドレスで指定するか名前で指定す*るか* を*選択し*てください。

Server Definition: O By IP Address O By Name

手順 8

手順7でIPアドレスを選択した場合は、IPバージョンを選択します。

- バージョン6:IPv6
- バージョン4:IPv4

IP Version: (O) Version 6 O Version 4

## 手順9

[サー*バIPアドレス/名*]フィールドに、PNPサーバのIPアドレスまたはドメイン名を入 力します。

Server IP Address/Name: pnpserver

#### 手順 10

[TCPポート]フィールドにポート番号を入力します。[Transport Protocol:443(HTTPS)、HTTPの場合は80。

| TCP Port: | 443 | (Range: 1 - 65535, Default: 443) |
|-----------|-----|----------------------------------|
|-----------|-----|----------------------------------|

#### 手順 11

[Apply] をクリックします。パラメータが実行コンフィギュレーションファイルにコピーされます。

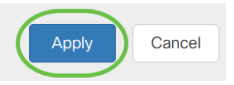

## PnPセッション

[PnP Session]画面には、現在有効なPnPパラメータの値が表示されます。パラメータのソースは、該当する括弧で囲まれて表示されます。

PnPパラメータに関する情報を表示するには、次の手順を実行します。

#### 手順1

[Administration] > [PnP] > [PnP Session]を選択します。

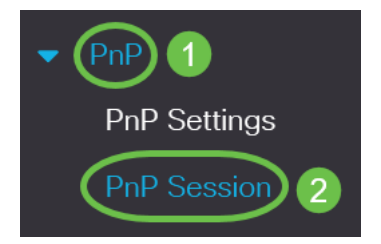

## 手順2

次のフィールドが表示されます。

- 管理ステータス: PnPが有効かどうか
- [Operational Status]:PnPが動作可能かどうか
- PnP Agent State:アクティブなPnPセッションがあるかどうかを示します。可能な値はDiscovery Waitです。ディスカバリ;受信不可Disabled;セッション;セッション待機
- Transport Protocol:PnPエージェントセッション情報を表示します。
- [Server Address]:PnPサーバのIPアドレス
- •TCPポート: PnPセッションのTCPポート

## **PnP Session**

| Administrative Status: | Enabled                 |
|------------------------|-------------------------|
| Operational Status:    | Ready                   |
| PnP Agent State:       | Discovery Wait          |
| Transport Protocol:    | HTTPS                   |
| Server Address:        | devicehelper.cisco.com. |
| TCP Port:              | 443                     |

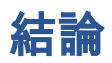

それだ!CBS220スイッチでPnPが正しく設定されました。

その他の設定については、『<u>Cisco Business 220シリーズスイッチアドミニストレー</u> <u>ションガイ</u>ド』を参照してください。